# **GUIDE ESPACE ADHERENT**

#### www.uimm35-56.com

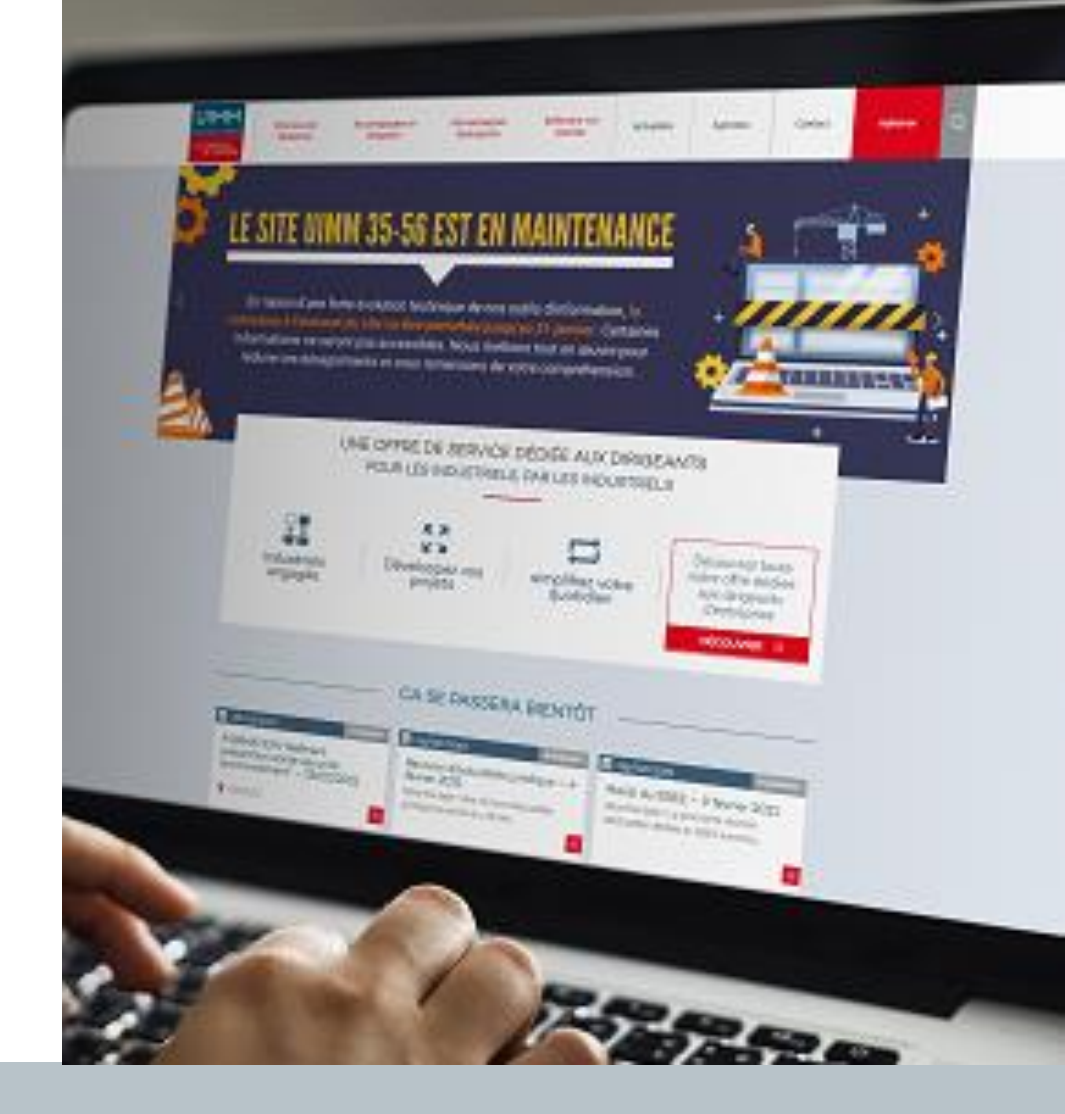

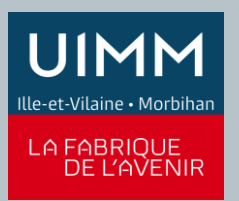

info@uimm35-56.com | 02 99 87 42 87

## SOMMAIRE

01 – CRÉER SON COMPTE UIMM 35-56 EN QUELQUES CLICS

02 – AIDE A LA CONNEXION

03 – MOT DE PASSE OUBLIÉ

04 – MODIFIER LES INFORMATIONS DE VOTRE ENTREPRISE

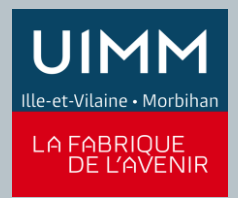

#### **ESPACE ADHÉRENT O1** CRÉER SON COMPTE UIMM 35-56 EN QUELQUES CLICS

#### Connectez-vous sur www.uimm35-56.com

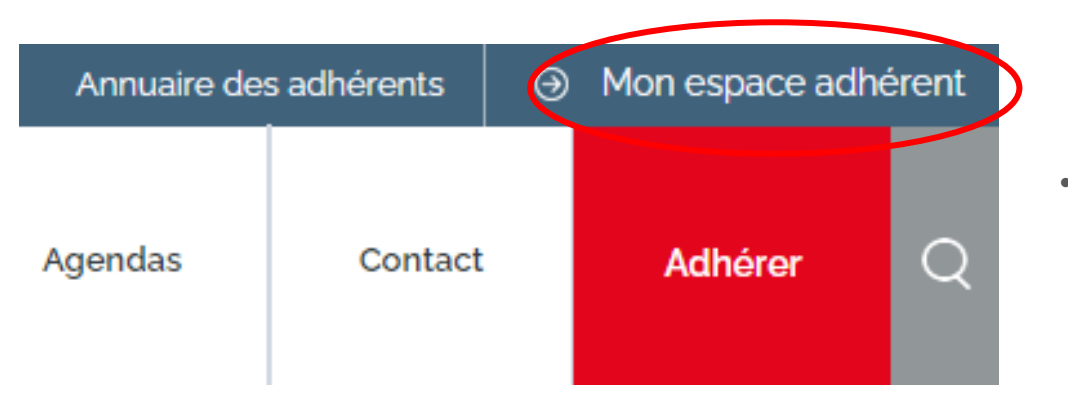

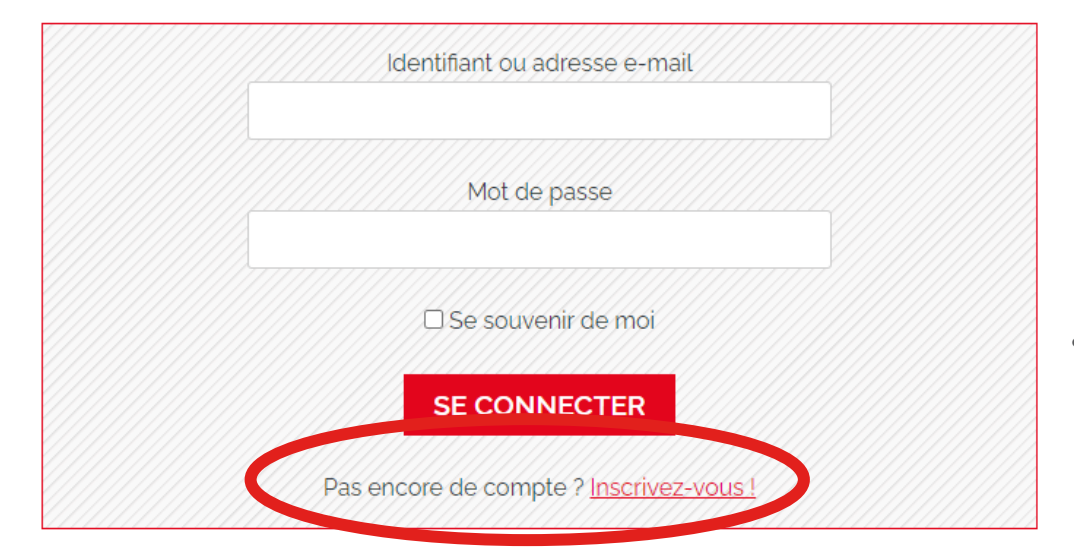

Cliquez sur mon espace adhérent (en haut à droite)

 Dans la nouvelle fenêtre, cliquez sur "pas encore de compte? Inscrivez-vous"

## **ESPACE ADHÉRENT**

**O1** CRÉER EN LIGNE SON COMPTE UIMM 35-56 EN QUELQUES CLICS

| 1 Email 2 Information  |                           |     |
|------------------------|---------------------------|-----|
| Mon adresse e-mail *   |                           | • R |
| I                      |                           |     |
| Suivant                |                           |     |
|                        |                           |     |
| 1 Email 2 Informations |                           |     |
| Mot de passe *         |                           | •   |
|                        | Ø Ø                       |     |
| Saisir le mot de passe | Confirmer le mot de passe |     |
| Précédent VALIDER      |                           |     |

Renseignez votre adresse e-mail professionnelle

Choisissez votre mot de passe

- Validez votre compte en cliquant sur le lien que vous venez de recevoir par mail. (Vérifier vos courriers indésirables !)
- Reconnectez-vous à votre espace adhérent grâce à vos codes de connexion

### **ESPACE ADHÉRENT O2** AIDE À LA CONNEXION

Une difficulté, un problème? N'hésitez pas à nous contacter en cliquant sur le bouton ci-dessous puis complétez le formulaire pour nous expliquer votre problème :

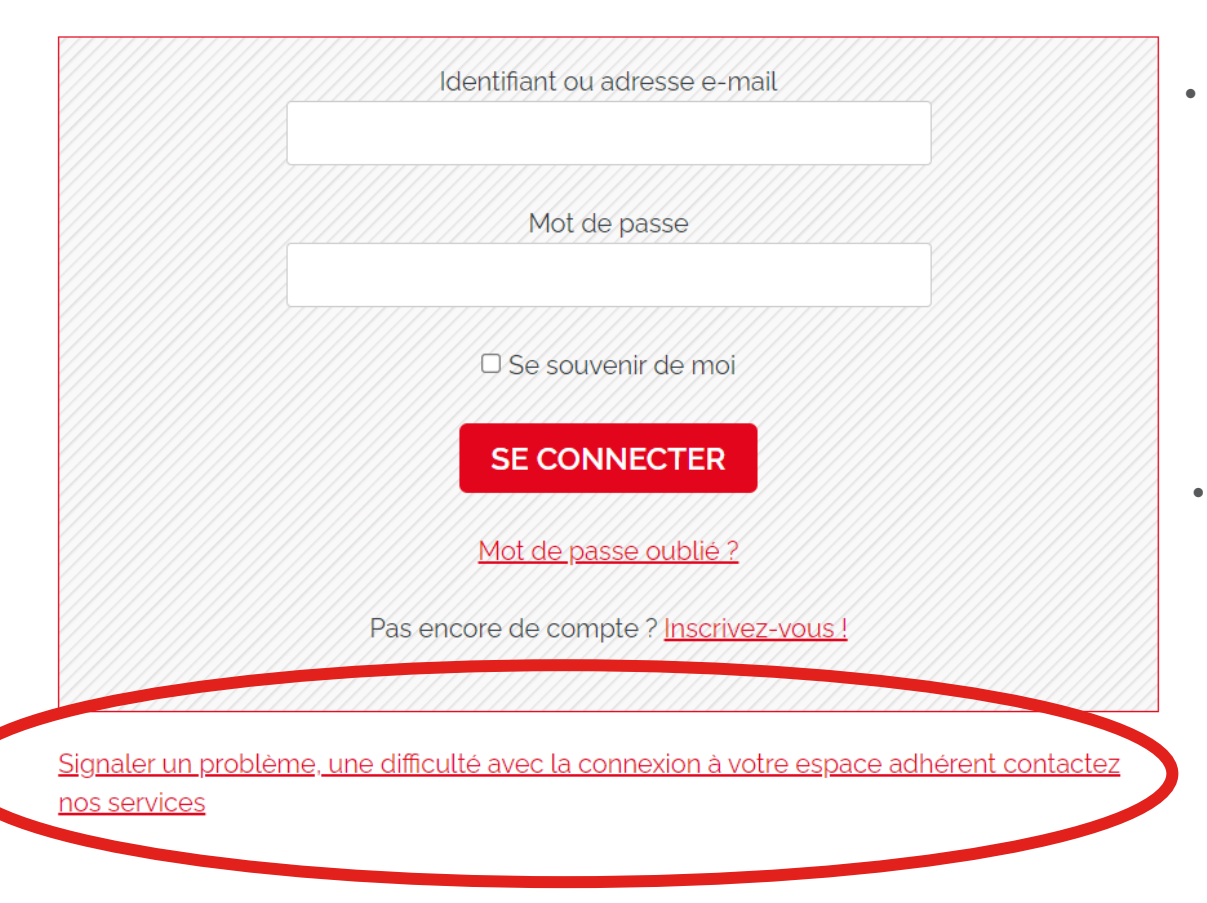

Cliquez sur mon espace adhérent (en haut à droite)

 Cliquez sur « <u>Signaler un</u> problème, une difficulté avec la connexion à votre espace adhérent. contactez nos services »

### **ESPACE ADHÉRENT O2** AIDE À LA CONNEXION

| DEMANDE D'ASSISTANCE                |          |  |  |
|-------------------------------------|----------|--|--|
| uccueil > Demande d'assistance      |          |  |  |
|                                     |          |  |  |
| Nom '                               | Prénom * |  |  |
|                                     |          |  |  |
| E-mail '                            |          |  |  |
|                                     |          |  |  |
| Entreprise '                        |          |  |  |
|                                     |          |  |  |
| Fonction *                          |          |  |  |
|                                     |          |  |  |
| Votre demande concerne              |          |  |  |
| Demande d'accès à l'espace adhérent | •        |  |  |

• Remplissez votre demande d'assistance

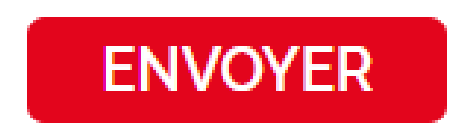

Cliquez sur le bouton « envoyer »

Un accusé de réception de votre demande d'assistance vous sera envoyé par mail. Notre équipe répondra à votre demande dans les plus brefs délais.

## **ESPACE ADHÉRENT MOT DE PASSE OUBLIÉ**

| Identifiant ou adresse e-mail                  |
|------------------------------------------------|
| Mot de passe                                   |
| □ Se souvenir de moi                           |
| SE CONNECTER                                   |
| Mot de passe oublié ?                          |
| Pas encore de compte ? <u>Inscrivez-vous !</u> |

Signaler un problème, une difficulté avec la connexion à votre espace adhérent contactez nos services

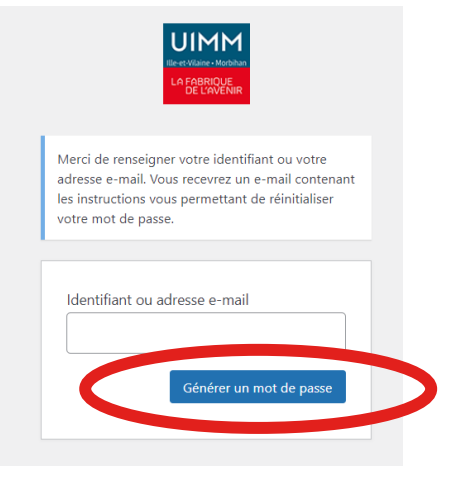

• Cliquez sur mon espace adhérent (en haut à droite)

Cliquez sur « mot de passe oublié »

- Renseignez votre adresse e-mail professionnelle
- Cliquez sur "Générer un mot de passe"
- Vous allez recevoir un e-mail pour générer un nouveau mot de passe

## **ESPACE ADHÉRENT MOT DE PASSE OUBLIÉ**

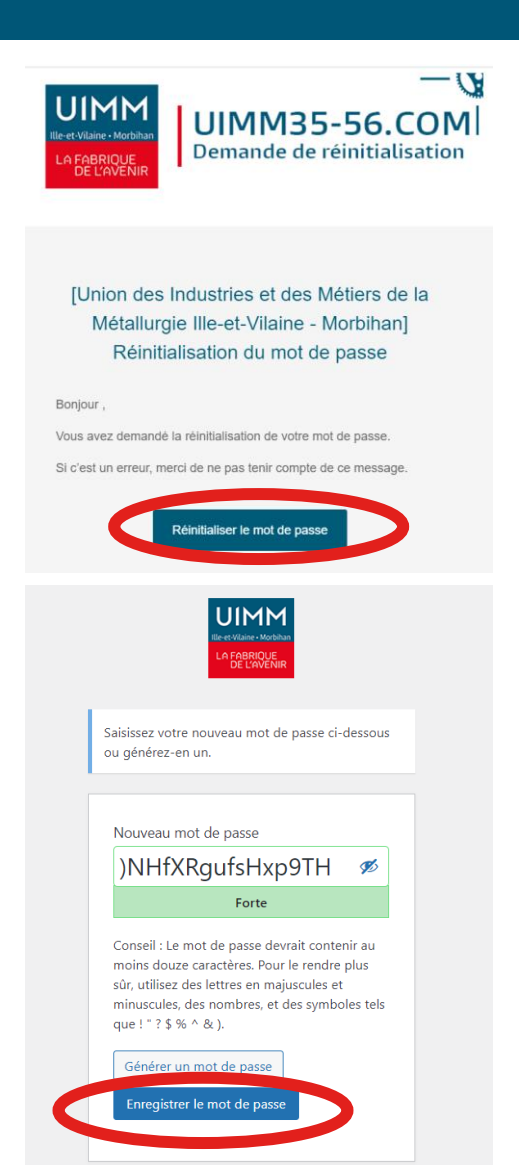

 Dans l'e-mail que vous avez reçu dans votre messagerie, cliquez sur le bouton "réinitialiser le mot de passe"

- Un mot de passe vous est proposé. Vous pouvez le modifier en cliquant dessus
- (En cas de mot de passe faible, cochez « Confirmer l'utilisation du mot de passe faible » )
- · Cliquez sur « enregistrer le mot de passe »

## **ESPACE ADHÉRENT**

#### **04** MODIFIER LES INFORMATIONS DE VOTRE ENTREPRISE

Si vous êtes l'interlocuteur privilégié auprès de nos services (contact principal), vous pouvez modifier les informations de votre entreprise qui apparaissent sur le site :

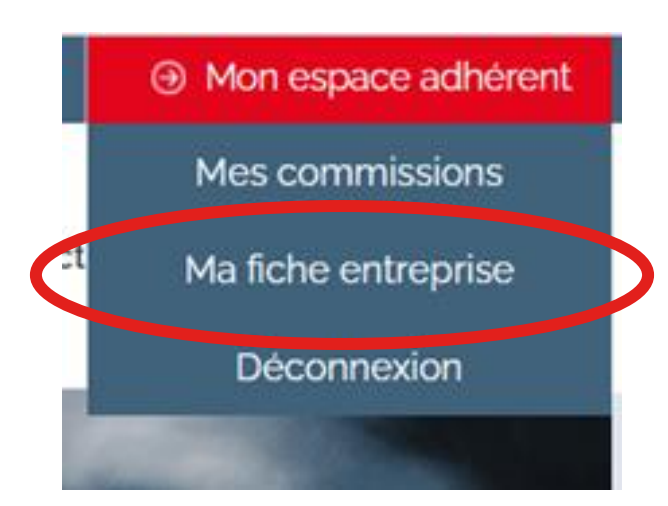

- Une fois connecté, cliquez sur « ma fiche entreprise »
- Vous pouvez modifier les champs suivants :
  - o Raison sociale
  - o Adresse
  - Code postal | Ville
  - Adresse mail
  - Site internet
  - Secteurs de marchés, d'activités et techniques de transformation

Ces informations sont visibles par les autres adhérents de l'UIMM 35-56 connectés. Elles permettent de mieux vous connaître entre adhérents et de susciter des partenariats en proximité.

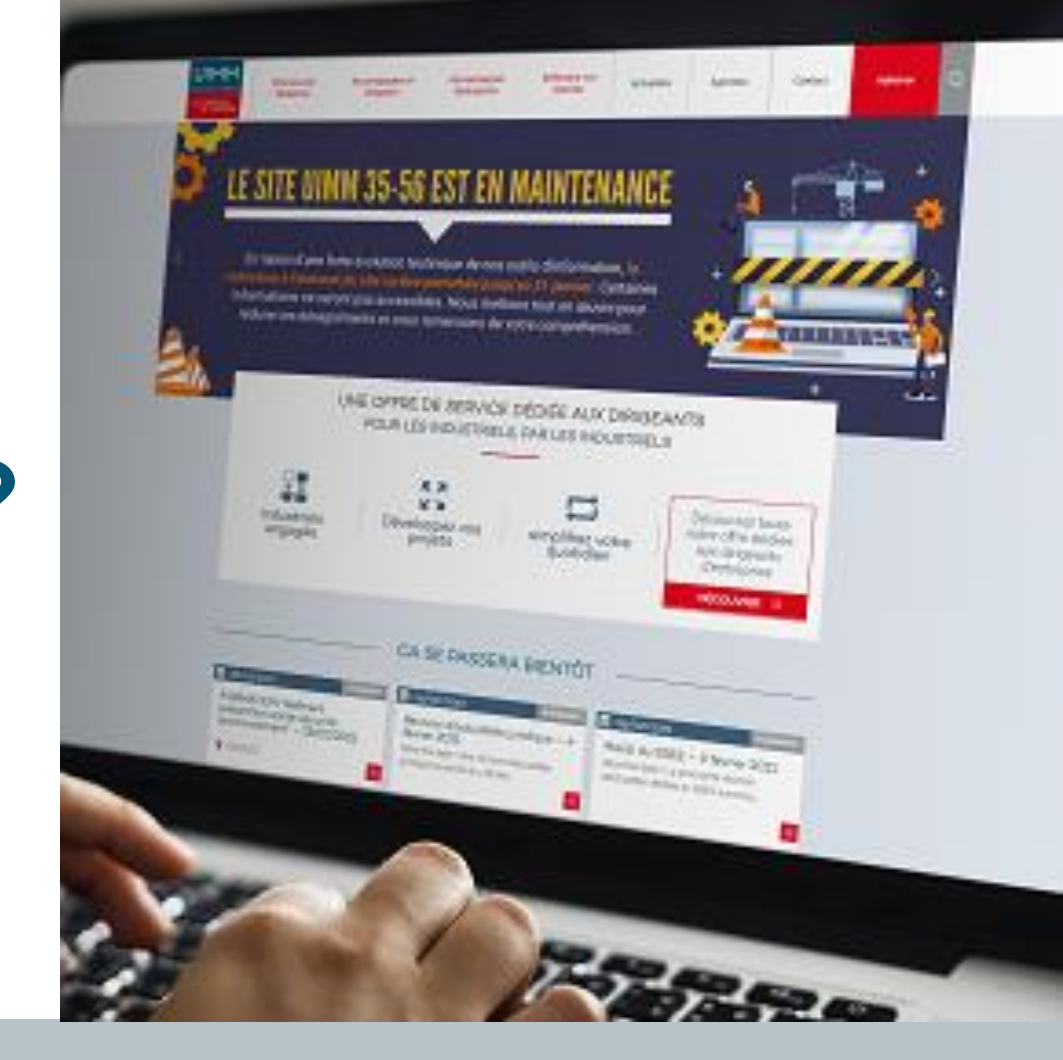

# **Des questions ?**

#### www.uimm35-56.com

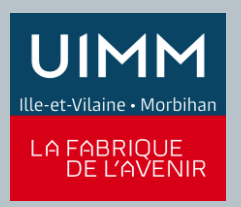

info@uimm35-56.com | 02 99 87 42 87